# セキュアファイアウォールでのセキュアクライ アントVPN管理トンネルの設定

# 内容

<u>はじめに</u>

#### <u>前提条件</u>

<u>要件</u>

<u>使用するコンポーネント</u>

#### <u>背景説明</u>

<u>制限事項</u>

#### <u>設定</u>

<u>コンフィギュレーション</u>

 ステップ 1 : AnyConnect管理VPNプロファイルの作成

 ステップ 2 : AnyConnect管理VPNプロファイルの作成

 ステップ 3 : AnyConnect管理VPNプロファイルあよびAnyConnect VPNプロファイルの

 FMCへのアップロード

 ステップ 4 : グループポリシーの作成

 ステップ 5 : 新しいAnyConnect設定の作成

 手順 6 : URLオブジェクトの作成

 手順 7 : URLエイリアスの定義

#### <u>トラブルシュート</u>

確認

# はじめに

このドキュメントでは、Cisco FMCによって管理されるセキュアファイアウォールの脅威対策で セキュアクライアントVPN管理トンネルを設定する方法について説明します。

# 前提条件

#### 要件

次の項目に関する知識があることが推奨されます。

- Cisco AnyConnect Profile Editor
- Firewall Management Center(FMC)によるSSL AnyConnectの設定
- クライアント証明書認証

### 使用するコンポーネント

このドキュメントの情報は、次のソフトウェアとハードウェアのバージョンに基づいています。

・ Cisco Firewall Threat Defense(FTD)バージョン6.7.0(ビルド65)

- Cisco FMCバージョン6.7.0(ビルド65)
- ・ Windows 10マシンにインストールされたCisco AnyConnect 4.9.01095

このドキュメントの情報は、特定のラボ環境にあるデバイスに基づいて作成されました。このド キュメントで使用するすべてのデバイスは、クリアな(デフォルト)設定で作業を開始していま す。本稼働中のネットワークでは、各コマンドによって起こる可能性がある影響を十分確認して ください。

# 背景説明

この例では、Secure Sockets Layer(SSL)を使用して、FTDとWindows 10クライアントの間にバ ーチャルプライベートネットワーク(VPN)を作成します。

リリース6.7以降、Cisco FTDはAnyConnect管理トンネルの設定をサポートしています。この修正 により、以前にオープンされた拡張要求Cisco Bug ID <u>CSCvs78215</u>が修正されます。

AnyConnect Management機能を使用すると、エンドポイントの起動が完了した直後にVPNトン ネルを作成できます。ユーザがAnyConnectアプリを手動で起動する必要はありません。システム の電源が入るとすぐに、AnyConnect VPNエージェントサービスが管理VPN機能を検出し、 AnyConnect管理VPNプロファイルのサーバリストで定義されているホストエントリを使用して AnyConnectセッションを開始します。

#### 制限事項

- クライアント証明書認証のみがサポートされます。
- Windowsクライアントでは、マシン証明書ストアのみがサポートされます。
- Cisco Firepower Device Manager(FDM)ではサポートされていません。Cisco Bug ID CSCvx90058。
- Linuxクライアントではサポートされません。

すべての制限事項については、『<u>Cisco Secure Client管理者ガイドリリース5</u>』を参照してください。

## 設定

コンフィギュレーション

ステップ1: AnyConnect管理VPNプロファイルの作成

AnyConnect管理VPNプロファイルを作成するには、AnyConnectプロファイルエディタを開きま す。管理プロファイルには、エンドポイントのブートアップ後にVPNトンネルを確立するために 使用されるすべての設定が含まれています。

この例では、完全修飾ドメイン名(FQDN)dperezve.jyoungta-labdomain.cisco.comを指すサーバリ ストエントリが定義され、プライマリプロトコルとしてSSLが選択されます。サーバリストを追 加するには、サーバリストに移動し、追加ボタンを選択します。必須フィールドに入力し、変更

### を保存します。

AnyConnect Profile Editor - VPN  $\times$ File Hel Server List Entry X VPN ිම P ී P Server Load Balancing Servers SCEP Mobile Certificate Pinning Primary Server Connection Information ate Pins Display Name (required) AnyConnect\_Management\_Tunnel Primary Protocol SSL  $\sim$ FQDN or IP Address User Group ASA gateway Auth Method During IKE Negotiation EAP-Ar dperezve.jyoungta-labdomain.cisc / AnyConnect\_Management\_Tunnel IKE Identity (IOS gateway only) Group URL dperezve.jyoungta-labdomain.cisco.com/AnyConnect\_Management\_Tunnel Backup Servers Host Address Add Move Up Move Down Delete ОК Cancel С 🗿 Help

管理VPNプロファイルには、サーバリストに加えて、次の必須設定が含まれている必要がありま す。

- AutomaticCertSelectionをtrueに設定する必要があります。
- AutoReconnectをtrueに設定する必要があります。
- AutoReconnectBehaviorをReconnectAfterResume用に構成する必要があります。
- AutoUpdateをfalseに設定する必要があります。
- BlockUntrustedServersをtrueに設定する必要があります。
- CertificateStoreをMachineStore用に構成する必要があります。
- CertificateStoreOverrideをtrueに設定する必要があります。
- EnableAutomaticServerSelectionをfalseに設定する必要があります。
- EnableScriptingをfalseに設定する必要があります。
- RetainVPNOnLogoffはtrueに設定する必要があります。

AnyConnect Profile Editorで、Preferences(Part 1)に移動し、次のように設定を調整します。

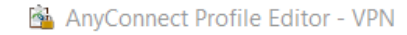

| $ \Box$ $>$ | X |
|-------------|---|
|-------------|---|

| VPN<br>Preferences (Part 1)<br>Preferences (Part 2)                                                                              | Preferences (Part 1)<br>Profile:nnect -FTD-Lab\.XML Profile\AnvConnect_Management_Tunnel.xml                                                                        |                   |   |  |  |  |  |
|----------------------------------------------------------------------------------------------------|----------------------------------------------------------------------------------------------------|-------------------|---|--|--|--|--|
| Preferences (Part 2)<br>Backup Servers<br>Certificate Pinning<br>Certificate Matching<br>Certificate Enrollment<br>Mobile Policy | Use Start Before Logon Use Start Before Logon Show Pre-Connect Message Certificate Store Windows Machine macOS All Certificate Store Override Auto Connect On Start | User Controllable | ^ |  |  |  |  |
|                                                                                                    | Minimize On Connect                                                                                                    | User Controllable |   |  |  |  |  |
|                                                                                                    | Local Lan Access                                                                                                    | User Controllable |   |  |  |  |  |
|                                                                                                    | Disable Captive Portal Detection                                                                                                    | User Controllable |   |  |  |  |  |
|                                                                                                    | 🔽 Auto Reconnect                                                                                                    | User Controllable |   |  |  |  |  |
|                                                                                                    | Auto Reconnect Behavior<br>ReconnectAfterResume ~                                                                                                    | User Controllable |   |  |  |  |  |
|                                                                                                    | 🗹 Auto Update                                                                                                    | User Controllable |   |  |  |  |  |
|                                                                                                    | RSA Secure ID Integration                                                                                                    | User Controllable |   |  |  |  |  |
|                                                                                                    | Windows Logon Enforcement<br>SingleLocalLogon V                                                                                                    |                   |   |  |  |  |  |
|                                                                                                    | Windows VPN Establishment<br>AllowRemoteUsers                                                                                                    |                   | ~ |  |  |  |  |

次に、Preferences(Part 2)に移動し、Disable Automatic Certificate Selectionオプションのチェッ クマークを外します。

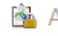

|  | $\times$ |
|--|----------|
|  |          |

| Backup Servers<br>Certificate Pinning | Disable Automatic Cer                        | rtificate Selection                                                                                             | User Controllable   |  |  |  |  |  |
|---------------------------------------|----------------------------------------------|----------------------------------------------------------------------------------------------------|---------------------|--|--|--|--|--|
| Certificate Matching                  | Proxy Settings                               | Native                                                                                                    | ✓ User Controllable |  |  |  |  |  |
| Mobile Policy<br>Server List          | Put                                          | olic Proxv Server Address:                                                                                      |                     |  |  |  |  |  |
|                                       | Not                                          | Note: Enter public Proxv Server address and Port here. Example:10.86.125.33:8080  Allow Local Proxy Connections |                     |  |  |  |  |  |
|                                       | Enable Optimal Gatew                         | vay Selection                                                                                                   | User Controllable   |  |  |  |  |  |
|                                       | Suspension Time Th                           | reshold (hours)                                                                                                 | 4                   |  |  |  |  |  |
|                                       | Performance Improv                           | ement Threshold (%)                                                                                             | 20                  |  |  |  |  |  |
|                                       | Automatic VPN Policy<br>Trusted Network Poli | icy                                                                                                    | Disconnect $\lor$   |  |  |  |  |  |
|                                       | Untrusted Network P                          | olicy                                                                                                    | Connect ~           |  |  |  |  |  |
|                                       | Trusted DNS Domain                           | IS                                                                                                    |                     |  |  |  |  |  |
|                                       | Trusted DNS Servers<br>Note: adding          | commended with Trusted Network Detection                                                                        |                     |  |  |  |  |  |
|                                       | Trusted Servers @ h                          | https:// <server>[:<port>]</port></server>                                                                      | b b a               |  |  |  |  |  |
|                                       |                                              |                                                                                                    | Auu                 |  |  |  |  |  |
|                                       |                                              |                                                                                                    | Delete              |  |  |  |  |  |
|                                       |                                              |                                                                                                    |                     |  |  |  |  |  |
|                                       |                                              |                                                                                                    |                     |  |  |  |  |  |
|                                       |                                              |                                                                                                    |                     |  |  |  |  |  |

ステップ2: AnyConnect VPNプロファイルの作成

管理VPNプロファイルに加えて、通常のAnyConnect VPNプロファイルを設定する必要がありま す。AnyConnect VPNプロファイルは、最初の接続試行で使用されます。このセッション中に、 管理VPNプロファイルがFTDからダウンロードされます。

AnyConnect VPNプロファイルを作成するには、AnyConnect Profile Editorを使用します。この場 合、両方のファイルに同じ設定が含まれているため、同じ手順を実行できます。

ステップ3: AnyConnect管理VPNプロファイルおよびAnyConnect VPNプロファイルのFMCへの アップロード

プロファイルが作成されたら、次の手順でプロファイルをAnyConnectファイルオブジェクトとし てFMCにアップロードします。

新しいAnyConnect Management VPN ProfileをFMCにアップロードするには、Objects > Object Managementの順に移動し、目次からVPNオプションを選択してから、Add AnyConnect Fileボタ ンを選択します。

ファイルの名前を指定します。ファイルタイプとしてAnyConnect Management VPN Profileを選

#### 択し、オブジェクトを保存します。

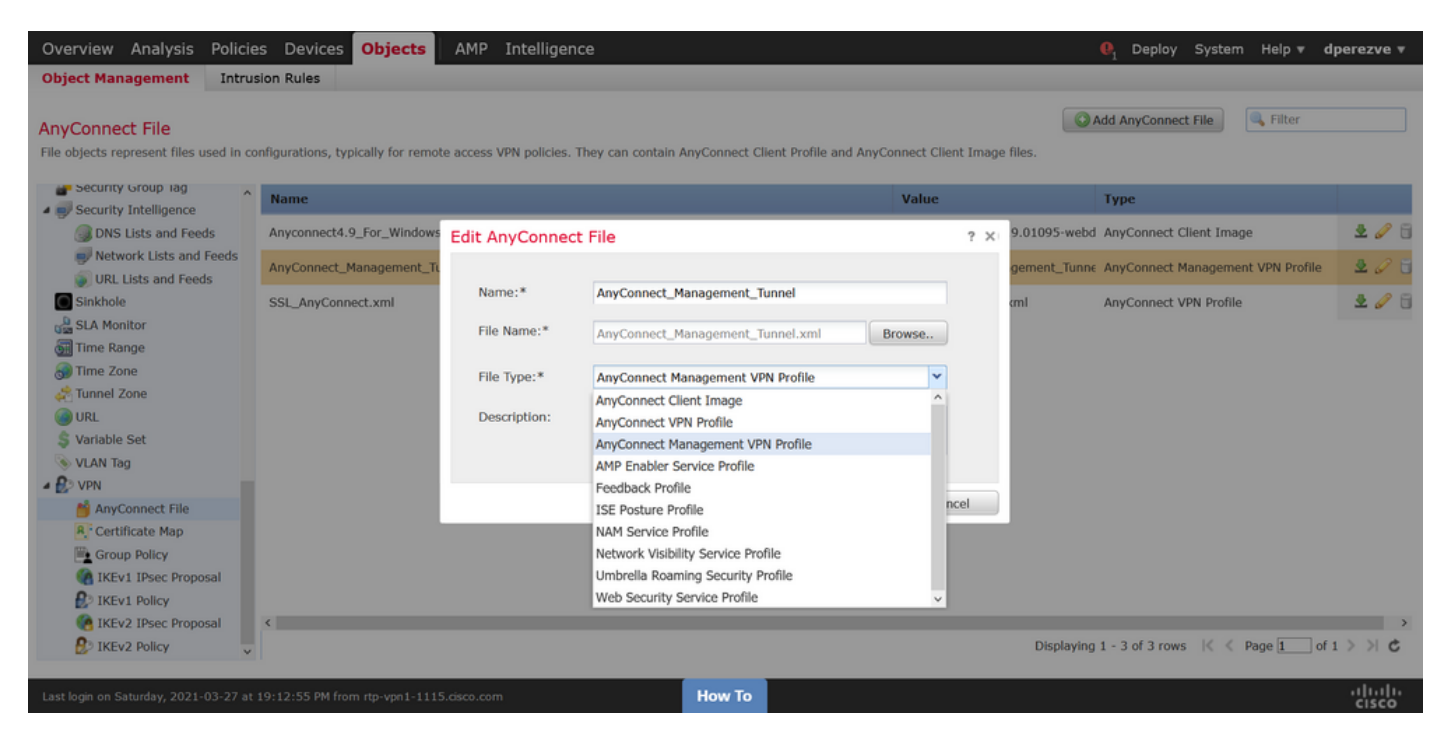

AnyConnect VPNプロファイルをアップロードするには、再度Objects > Object Managementに移動し、目次からVPNオプションを選択してから、Add AnyConnect Fileボタンを選択します。

ファイルの名前を指定しますが、ここではファイルタイプとしてAnyConnect VPN Profileを選択 し、新しいオブジェクトを保存します。

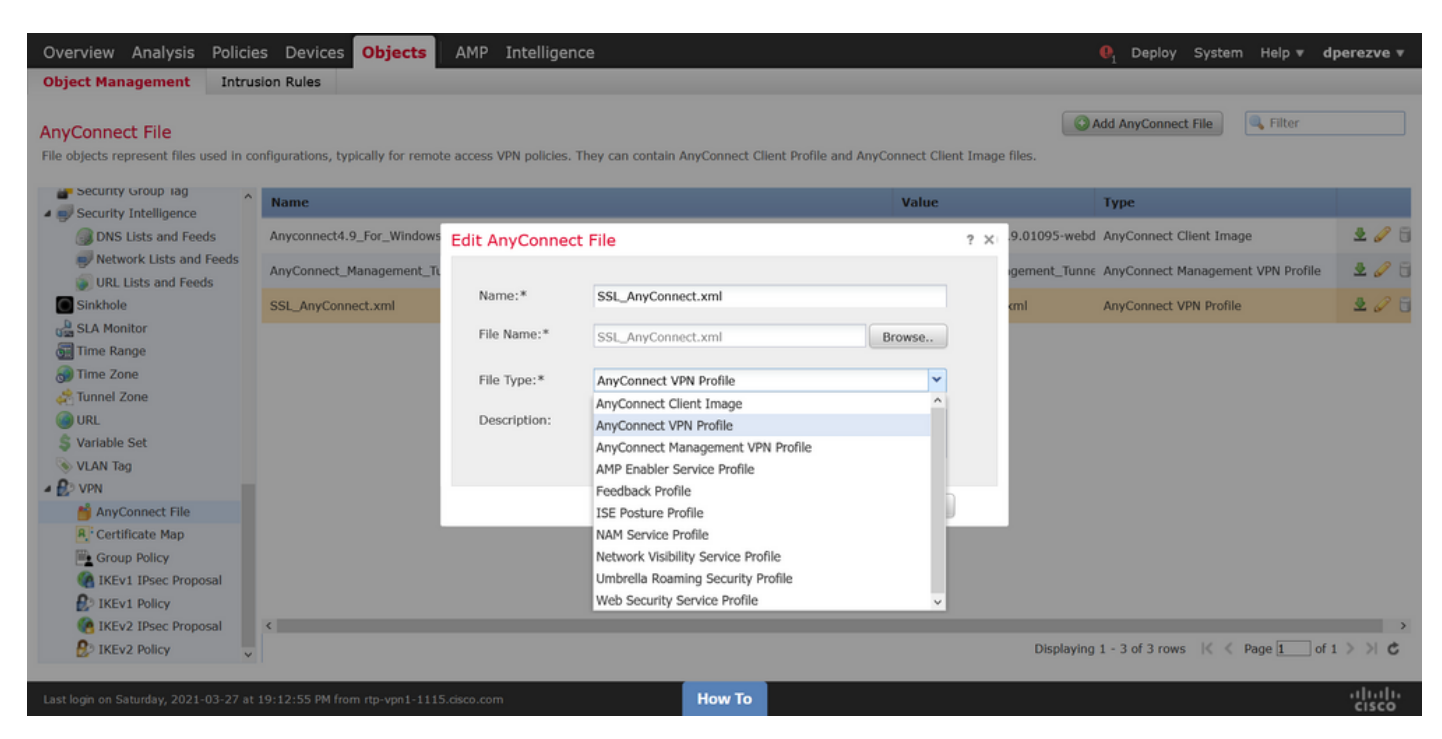

プロファイルをオブジェクトリストに追加し、AnyConnect Management VPN Profileおよび AnyConnect VPN Profileとしてそれぞれマークする必要があります。

| Overview Analysis Policie                                                                                                    | s Devices Objects AMP Intelligence                                         |                                                             | 🌒 Deploy System Help 🔻 dp               | erezve 🔻        |
|----------------------------------------------------------------------------------------------------|----------------------------------------------------------------------------|-------------------------------------------------------------|-----------------------------------------|-----------------|
| Object Management Intru                                                                                                    | ion Rules                                                                  |                                                             |                                         |                 |
| AnyConnect File<br>File objects represent files used in co                                                                                                    | nfigurations, typically for remote access VPN policies. They can contain A | nyConnect Client Profile and AnyConnect Client Image files. | Add AnyConnect File                     |                 |
| Security Group lag                                                                                                    | Name                                                                       | Value                                                       | Туре                                    |                 |
| DNS Lists and Feeds                                                                                                    | Anyconnect4.9_For_Windows                                                  | anyconnect-win-4.9.01095-                                   | webd AnyConnect Client Image            | 2 🥒 🖯           |
| Network Lists and Feeds<br>URL Lists and Feeds                                                                                                    | AnyConnect_Management_Tunnel                                               | AnyConnect_Management_1                                     | funne AnyConnect Management VPN Profile | 2 🥜 🖯           |
| Sinkhole<br>SIA Monitor<br>SIA Monitor<br>Time Range<br>Time Zone<br>Time Zone<br>URL<br>VRL<br>VRL<br>VLAN Tag<br>VNN<br>May Connect File<br>Certificate Map<br>Certificate Map<br>Certificate Map<br>TKEV1 IPsec Proposal<br>FKEV1 Policy | SSL_AnyConnect.xml                                                         | SSL_AnyConnect.xml                                          | AnyConnect VPN Profile                  | 2 🖉 🗍           |
| <ul> <li>IKEv2 IPsec Proposal</li> <li>IKEv2 Policy ×</li> </ul>                                                                                                    | <                                                                          | Displ                                                       | aying 1 - 3 of 3 rows 🛛 🐇 🖉 Page 1 of 1 | >> ¢            |
| Last login on Saturday, 2021-03-27 at                                                                                                    | 19:12:55 PM from rtp-vpn1-1115.cisco.com                                   | How To                                                      |                                         | uluilu<br>cisco |

ステップ4:グループポリシーの作成

新しいグループポリシーを作成するには、Objects > Object Managementに移動し、目次から VPNオプションを選択してから、Group Policyを選択し、Add Group Policyボタンをクリックしま す。

Add Group Policyウィンドウが開いたら、名前を割り当て、AnyConnectプールを定義し、 AnyConnectタブを開きます。Profileに移動し、Client Profileドロップダウンメニューで通常の AnyConnect VPNプロファイルを表すオブジェクトを選択します。

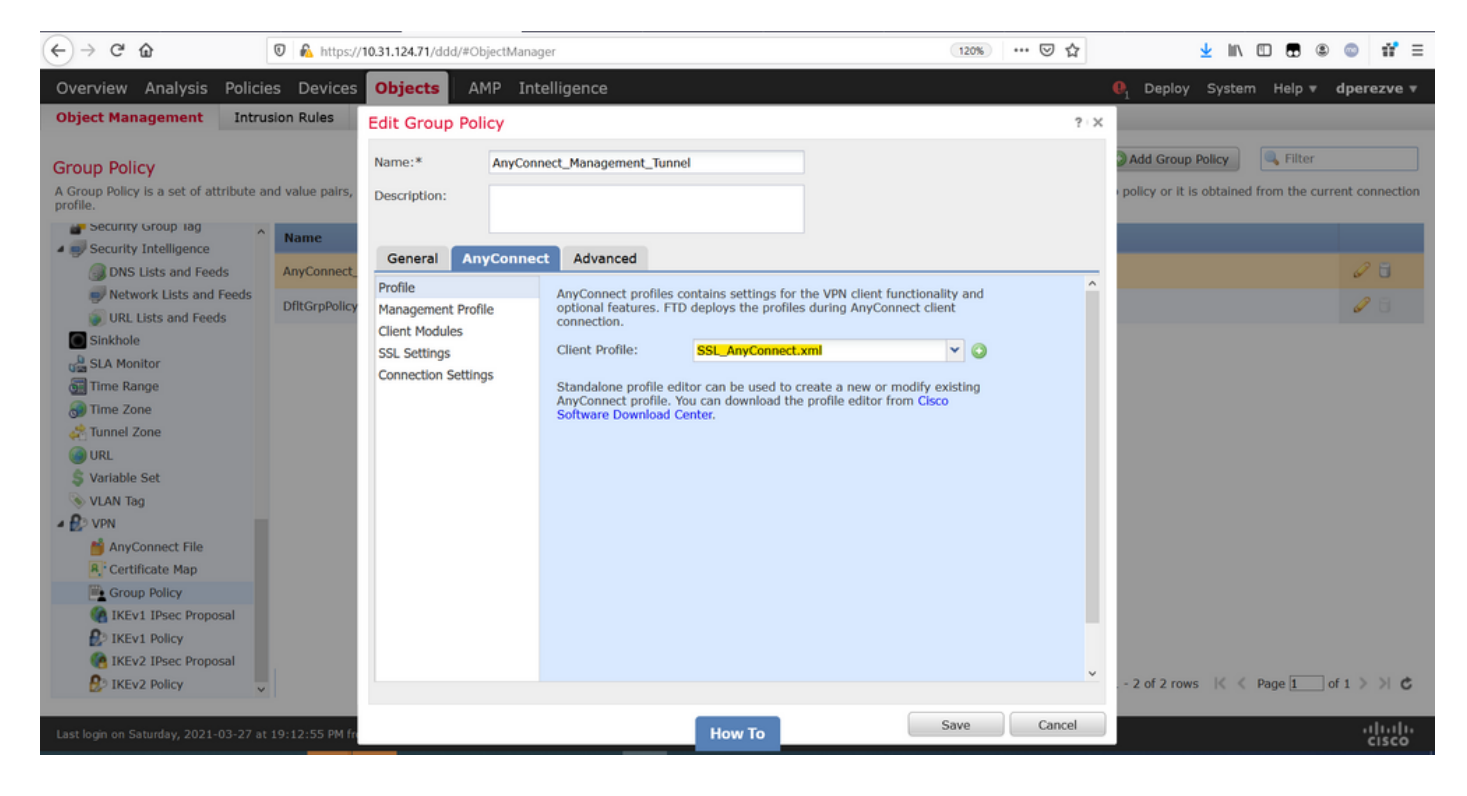

次に、Management Profileタブに移動し、Management Profileドロップダウンメニューで Management VPN Profileを含むオブジェクトを選択します。

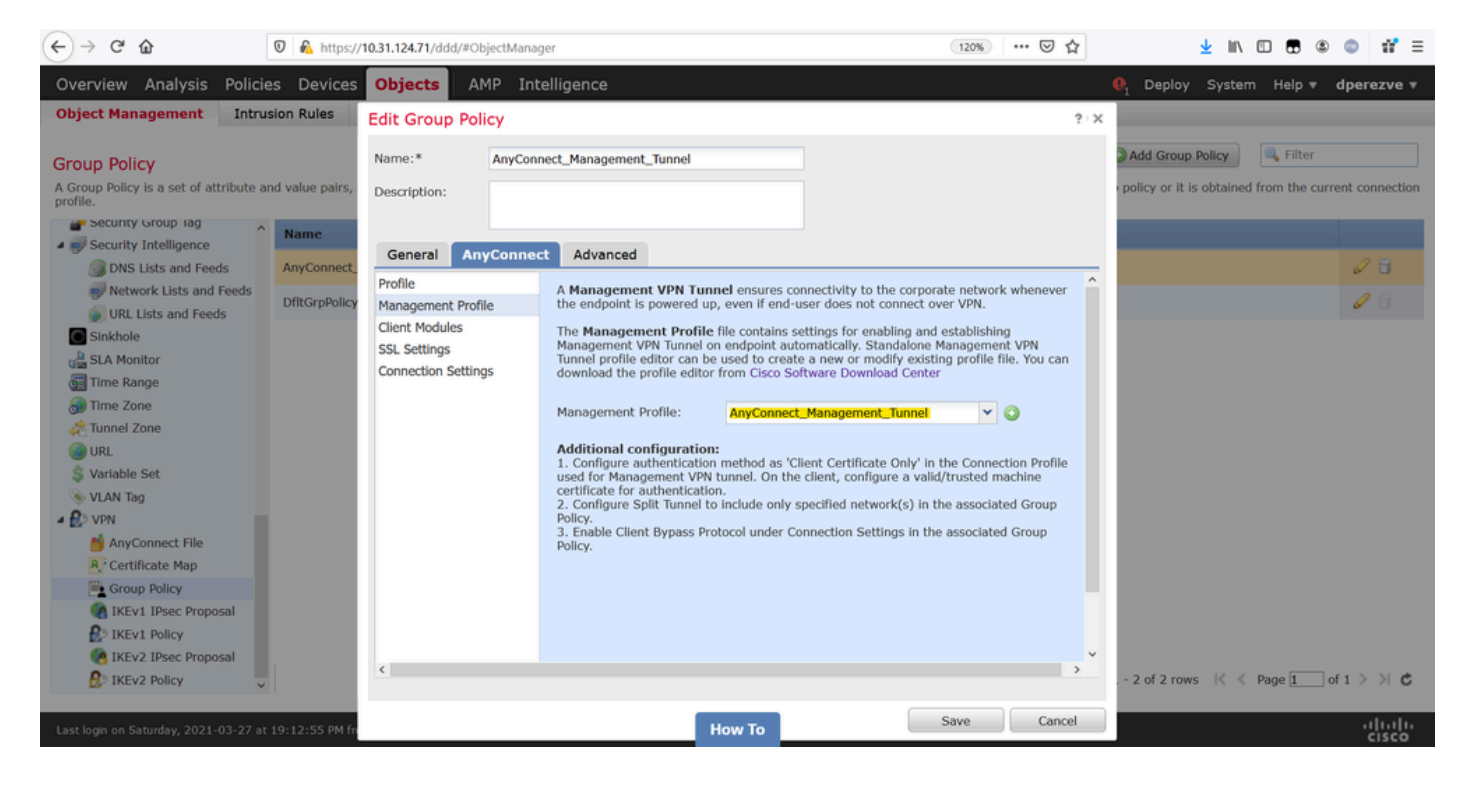

#### 変更を保存して、新しいオブジェクトを既存のグループポリシーに追加します。

| Overview Analysis Policie                               | s Devices Objects AMP Intelligence                                                                        |                                                                                                    | • •   |
|---------------------------------------------------------|----------------------------------------------------------------------------------------------------|----------------------------------------------------------------------------------------------------|-------|
| Object Management Intru                                 | lon Rules                                                                                                 |                                                                                                    |       |
| Group Policy<br>A Group Policy is a set of attribute ar | ind value pairs, stored in a group policy object, that define the remote access VPN experience.The RADIUS | Add Group Policy     Add Group Policy     Add Group Policy     Sauthorization server assigns the group policy or it is obtained from the current connect | tion  |
| profile.                                                |                                                                                                    |                                                                                                    |       |
| Security Group lag                                      | Name                                                                                                    |                                                                                                    |       |
| Security Intelligence DNS Lists and Feeds               | AnyConnect_Management_Tunnel                                                                              | <i>2</i> च                                                                                                    |       |
| Network Lists and Feeds                                 | DfltGrnPolicy                                                                                             | 28                                                                                                    |       |
| URL Lists and Feeds                                     | once promy                                                                                                | • •                                                                                                    |       |
| Sinkhole                                                |                                                                                                    |                                                                                                    |       |
| SLA Monitor                                             |                                                                                                    |                                                                                                    |       |
| 🔠 Time Range                                            |                                                                                                    |                                                                                                    |       |
| 🚮 Time Zone                                             |                                                                                                    |                                                                                                    |       |
| Annel Zone                                              |                                                                                                    |                                                                                                    |       |
| 🕘 URL                                                   |                                                                                                    |                                                                                                    |       |
| 💲 Variable Set                                          |                                                                                                    |                                                                                                    |       |
| 📎 VLAN Tag                                              |                                                                                                    |                                                                                                    |       |
| 4 🚱 VPN                                                 |                                                                                                    |                                                                                                    |       |
| 🎽 AnyConnect File                                       |                                                                                                    |                                                                                                    |       |
| R Certificate Map                                       |                                                                                                    |                                                                                                    |       |
| Group Policy                                            |                                                                                                    |                                                                                                    |       |
| (A) IKEv1 IPsec Proposal                                |                                                                                                    |                                                                                                    |       |
| DikEv1 Policy                                           |                                                                                                    |                                                                                                    |       |
| (e) IKEv2 IPsec Proposal                                |                                                                                                    |                                                                                                    |       |
| IKEv2 Policy                                            |                                                                                                    | Displaying 1 - 2 of 2 rows 🛛 🕹 Page 🔟 of 1 🗦 刘                                                                                                    | ¢     |
|                                                         |                                                                                                    |                                                                                                    |       |
| Last login on Saturday, 2021-03-27 at                   | 19:12:55 PM from rtp-vpn1-1115.cisco.com How To                                                           |                                                                                                    | <br>0 |

ステップ5:新しいAnyConnect設定の作成

FMCでのSSL AnyConnectの設定は、4つの異なる手順で構成されます。AnyConnectを設定する には、Devices > VPN > Remote Accessの順に選択し、Addボタンを選択します。これにより、 リモートアクセスVPNポリシーウィザードが開きます。

Policy Assignmentタブで、手元にあるFTDデバイスを選択し、接続プロファイルの名前を定義して、SSLチェックボックスをオンにします。

| Overview Analysis Policie<br>Dashboards • Reporting             | es Device:<br>Summary •                                                                                       | s Objects AMP Intelli                                                                                                    | gence |                                                   |        | <b>e</b> <sub>1</sub>                                                                                                    | Deploy S                                                                                                    | ystem Help 🔻 | dperezve 🔻 |
|-----------------------------------------------------------------|----------------------------------------------------------------------------------------------------|----------------------------------------------------------------------------------------------------|-------|---------------------------------------------------|--------|----------------------------------------------------------------------------------------------------|----------------------------------------------------------------------------------------------------|--------------|------------|
| Remote Access VPN Po                                            | olicy Wiza                                                                                                    | ard                                                                                                    |       |                                                   |        |                                                                                                    |                                                                                                    |              |            |
| 1 Policy Assignment                                             | 1 Policy Assignment 2 Connection Profile 3 AnyConnect 4 Access & Certificate 5 Summary                        |                                                                                                    |       |                                                   |        |                                                                                                    |                                                                                                    |              |            |
| Targe<br>This w<br>a new<br>Name:<br>Descri<br>VPN Pr<br>Targeb | eted Device<br>wizard will guide<br>v user-defined o<br>a:* [<br>ription: [<br>Protocols: A<br>ted Devices: A | s and Protocols e you through the required minimal onnection profile. AnyConnect_Management_Tunnel SSL IPsec-IKEv2 Available Devices Search Tdv-deereeve ftdv-fejimene | Add   | he Remote Access VPN policy with Selected Devices | Air DD | Before You Start<br>efore you start, ensure<br>infiguration elements to b<br>implete Remote Access VPI<br>uthentication Server<br>onfigure Reading or RADU'S<br>r SSQ to authenticate VPN of<br>nyConnect Client Packag<br>ake sure you have AnyCor<br>r VPN Client downloade<br>he relevant Cisco credential<br>during the wizard.<br>evice Interface<br>therfaces should be already<br>rigeted <u>devices</u> so that the<br>a security zone or inter-<br>nable VPN access. | the following<br>e in place to<br>Policy.<br>Server Group<br>Illents.<br>e<br>nect package<br>or you have<br>s to download<br>configured on<br>y can be used<br>face group to |              |            |
|                                                                 | Back Next Cancel                                                                                              |                                                                                                    |       |                                                   |        |                                                                                                    |                                                                                                    |              |            |
|                                                                 |                                                                                                    |                                                                                                    | _     |                                                   | _      |                                                                                                    |                                                                                                    |              | alualu     |
| Last login on Thursday, 2021-03-25 at                           | t 17:01:05 PM fr                                                                                              | om rtp-vpn6-107.cisco.com                                                                                                    |       | How To                                            |        |                                                                                                    |                                                                                                    |              | cisco      |

Connection Profileで、認証方式としてClient Certificate Onlyを選択します。これは、この機能で サポートされる唯一の認証です。

| Overview Analysis Policies Devices Objects AMP Int                                                                                                    | lligence                                                                                                    | 01 Deploy | System | Help 🔻 | dperezve 🔻 |
|----------------------------------------------------------------------------------------------------|----------------------------------------------------------------------------------------------------|-----------|--------|--------|------------|
| Device Management NAT VPN > Remote Access QoS Pl                                                                                                    | tform Settings FlexConfig Certificates                                                                                                    |           |        |        |            |
| Remote Access VPN Policy Wizard                                                                                                    |                                                                                                    |           |        |        |            |
| 1 Policy Assignment 2 Connection Profile 3 An                                                                                                    | Connect > ④ Access & Certificate > ⑤ Summary                                                                                                    |           |        |        |            |
| Connection Profile:<br>Connection Profiles specify the tunne<br>accomplished and how addresses are                                                                                                    | group policies for a VPN connection. These policies pertain to creating the tunnel itself, how AA<br>assigned. They also include user attributes, which are defined in group policies.                                                                                                    | is        |        |        | ^          |
| Connection Profile Name:*                                                                                                    | AnyConnect_Management_Profile                                                                                                    |           |        |        |            |
| Authentication, Authorization & A<br>Specify the method of authentication<br>Authentication Method:<br>Username From Certificate:<br>Primary Field:<br>Secondary Field:<br>Authorization Server:<br>Accounting Server: | This name is configured as a connection alias, it can be used to connect to the VPN gateway<br>counting (AAA):<br>AAA, certificates or both), and the AAA servers that will be used for VPN connections.<br>Client Certificate Only<br>AAA Only<br>AAA Only<br>Client Certificate Only<br>Client Certificate & AAA |           |        |        |            |
| Client Address Assignment:<br>Client IP address can be assigned fro<br>assignment is tried in the order of AA<br>Use AAA Server (Realm or<br>Use DHCP Servers                                                          | AAA server, DHCP server and IP address pools. When multiple options are selected, IP address<br>server, DHCP server and IP address pool.<br>ADIUS only)                                                                                                    |           |        |        |            |
| Last login on Saturday, 2021-03-27 at 19:12:55 PM from rtp-vpn1-1115.cisco.com                                                                                                    | How To                                                                                                    | Back      | Next   |        | Cancel     |

次に、ステップ3で作成したグループポリシーオブジェクトをGroup Policyドロップダウンで選択 します。

| Overview Analysis Policies Devices Objects AMP Into                               | elligence                                                                  | Cartificator                                                            | l Deploy | System | Help 🔻 | dperezve 🔻 |
|-----------------------------------------------------------------------------------|----------------------------------------------------------------------------|-------------------------------------------------------------------------|----------|--------|--------|------------|
| Remote Access VPN Policy Wizard                                                   | addings Thexeding                                                          | Certificates                                                            |          |        |        |            |
| 1 Policy Assignment 2 Connection Profile 3 Any                                    | yConnect > 🖪 Access &                                                      | Certificate > ち Summary                                                 |          |        |        |            |
| Authorization Server:                                                             |                                                                            | ▼ ③・ (Realm or RADIUS)                                                  |          |        |        | ~          |
| Accounting Server:                                                                |                                                                            | V (RADIUS)                                                              |          |        |        |            |
| Client Address Assignment:                                                        |                                                                            |                                                                         |          |        |        |            |
| Client IP address can be assigned from<br>assignment is tried in the order of AAJ | n AAA server, DHCP server and IP ac<br>A server, DHCP server and IP addres | ddress pools. When multiple options are selected, IP address<br>s pool. |          |        |        |            |
| Use AAA Server (Realm or F                                                        | ADIUS only) 🕕                                                              |                                                                         |          |        |        |            |
| Use DHCP Servers                                                                  |                                                                            |                                                                         |          |        |        |            |
| Use IP Address Pools                                                              |                                                                            |                                                                         |          |        |        |            |
| IPv4 Address Pools:                                                               | AnyConnect-Pool                                                            | 0                                                                       |          |        |        |            |
| IPv6 Address Pools:                                                               |                                                                            | Ø                                                                       |          |        |        |            |
| Group Policy:                                                                     |                                                                            |                                                                         |          |        |        |            |
| A group policy is a collection of user-<br>or create a Group Policy object.       | riented session attributes which are                                       | assigned to client when a VPN connection is established. Sele           | ct       |        |        |            |
| Group Policy:*                                                                    | AnyConnect_Management_Tunnel                                               | ✓ ○                                                                     |          |        |        |            |
|                                                                                   | AnyConnect_Management_Tunn                                                 | nel ^                                                                   |          |        |        |            |
|                                                                                   | DfltGrpPolicy                                                              | *                                                                       |          |        |        |            |
|                                                                                   |                                                                            |                                                                         |          |        |        |            |
|                                                                                   |                                                                            |                                                                         |          |        |        |            |
|                                                                                   |                                                                            |                                                                         |          |        |        | ~          |
|                                                                                   |                                                                            |                                                                         | Back     | Next   |        | Cancel     |
|                                                                                   |                                                                            |                                                                         | DOCK     | Next   |        | Curren     |
| Last login on Saturday, 2021-03-27 at 19:12:55 PM from rtp-vpn1-1115.cisco.com    | How T                                                                      |                                                                         |          |        |        | cisco      |

AnyConnectタブで、エンドポイントのオペレーティングシステム(OS)に応じてAnyConnect File Objectを選択します。

| Overview Analysis Policies               | Devices Objects AMP Intelligence                                                                                                    |                                                                                     | $oldsymbol{	extsf{0}}_1$ Deploy System i | Help 🔻 dperezve 🔻 |
|------------------------------------------|----------------------------------------------------------------------------------------------------|-------------------------------------------------------------------------------------|------------------------------------------|-------------------|
| Device Management NAT V                  | PN > Remote Access QoS Platform Settings FlexCo                                                                                                    | nfig Certificates                                                                   |                                          |                   |
| Remote Access VPN Poli                   | cy Wizard                                                                                                    |                                                                                     |                                          |                   |
| 1 Policy Assignment 2                    | Connection Profile 3 AnyConnect 4 Acc                                                                                                    | ess & Certificate > 🕤 Summary                                                       |                                          |                   |
|                                          |                                                                                                    | AAA                                                                                 |                                          | ^                 |
|                                          | AnyConnect Client Image<br>The VPN gateway can automatically download the latest AnyConnect<br>initiated. Minimize connection setup time by choosing the appropriate C | backage to the client device when the VPN connection is S for the selected package. |                                          |                   |
|                                          | Download AnyConnect Client packages from Cisco Software Download C                                                                                                    | enter. Show Re-order buttons                                                        |                                          |                   |
|                                          | AnyConnect File Object Name AnyConnect Client Pack                                                                                                    | age Name Operating System                                                           |                                          |                   |
|                                          | Anyconnect4.9_For_Windows anyconnect-win-4.9.0109                                                                                                    | webdeploy-k9.pkg Windows                                                            |                                          |                   |
|                                          |                                                                                                    |                                                                                     |                                          |                   |
|                                          |                                                                                                    |                                                                                     |                                          |                   |
|                                          |                                                                                                    |                                                                                     |                                          |                   |
|                                          |                                                                                                    |                                                                                     |                                          |                   |
|                                          |                                                                                                    |                                                                                     |                                          |                   |
|                                          |                                                                                                    |                                                                                     |                                          |                   |
|                                          |                                                                                                    |                                                                                     |                                          |                   |
|                                          |                                                                                                    |                                                                                     |                                          |                   |
|                                          |                                                                                                    |                                                                                     |                                          | ~                 |
|                                          |                                                                                                    |                                                                                     | Back Next                                | Cancel            |
| Last login on Saturday, 2021-03-27 at 19 | 12:55 PM from rtp-vpn1-1115.cisco.com                                                                                                    | łow To                                                                              |                                          | <br>cisco         |

Access & Certificateで、FTDがWindowsクライアントに対してそのIDをプローブするために使用 する必要がある証明書を指定します。

✤ 注:ユーザは管理VPN機能を使用する際にAnyConnectアプリケーションと対話できないため、証明書は完全に信頼されている必要があり、警告メッセージを表示してはなりません。

◆ 注:証明書の検証エラーを防ぐには、証明書のサブジェクト名に含まれる共通名(CN)フィ ールドが、XMLプロファイルのサーバリスト(ステップ1およびステップ2)で定義されて

# 💊 いるFQDNと一致する必要があります。

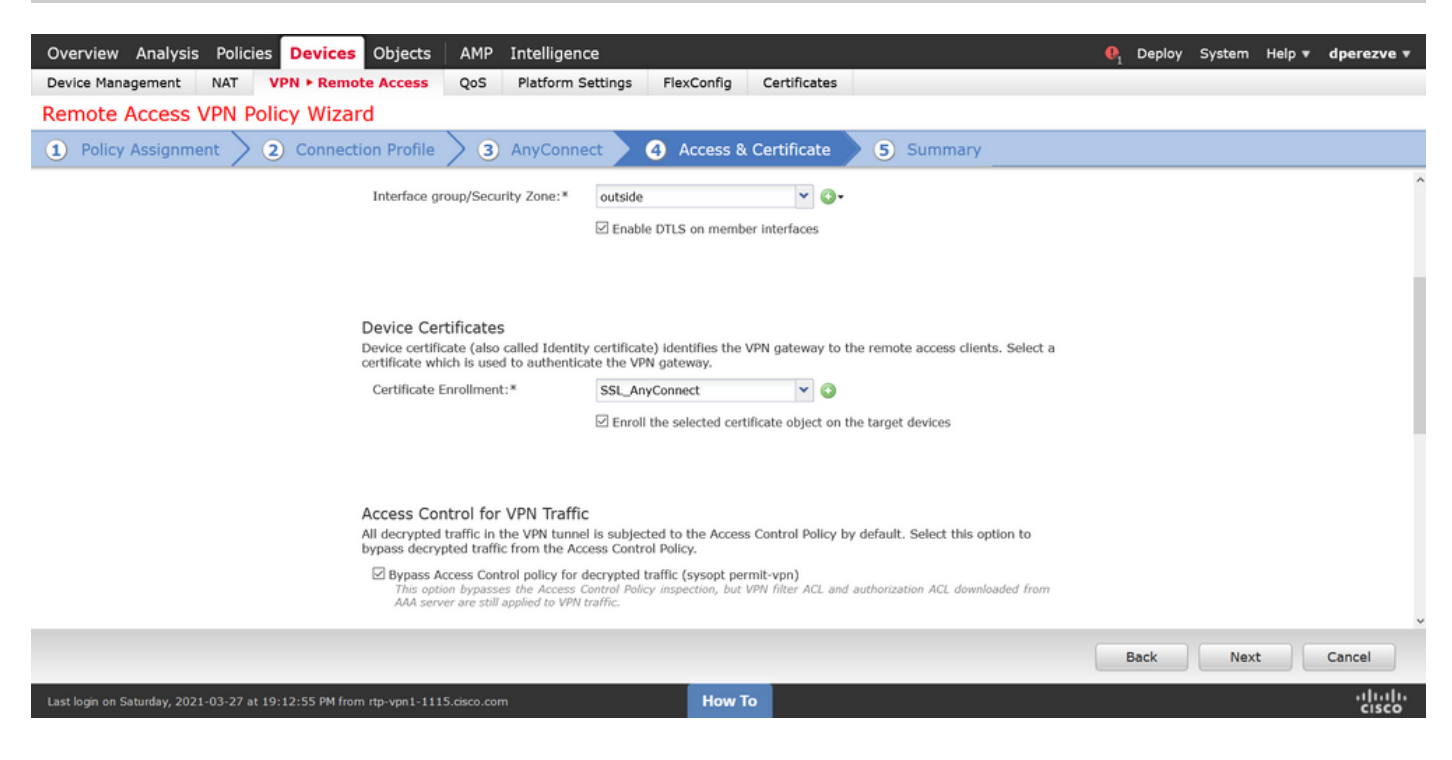

### 最後に、SummaryタブでFinishボタンを選択して、新しいAnyConnect設定を追加します。

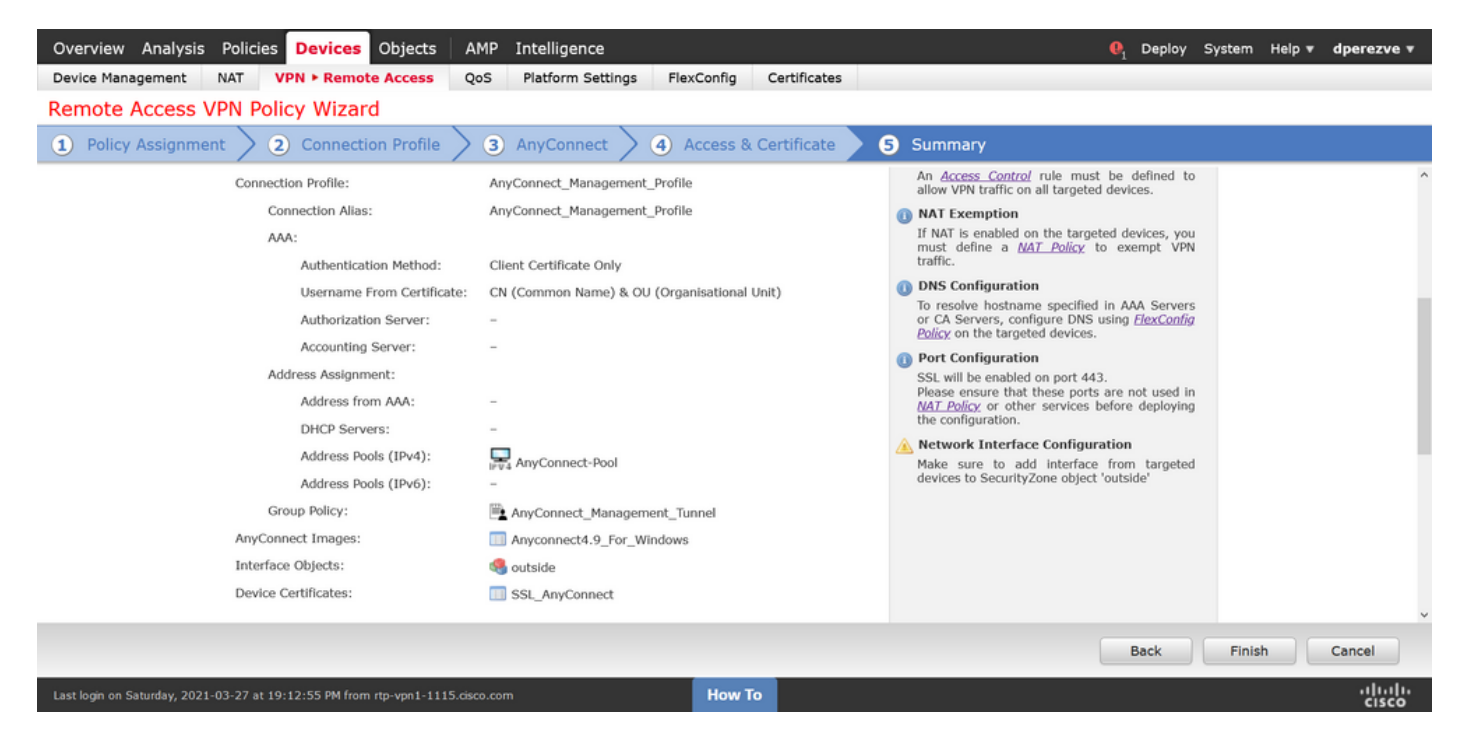

手順 6: URLオブジェクトの作成

Objects > Object Managementの順に移動し、目次からURLを選択します。次に、Add URLドロップダウンでAdd Objectを選択します。

オブジェクトの名前を指定し、管理VPNプロファイルサーバリスト(ステップ2)で指定したの と同じFQDN/ユーザグループを使用してURLを定義します。この例では、URLは dperezve.jyoungta-labdomain.cisco.com/AnyConnect\_Management\_Tunnelである必要があります

| Overview Analysis              | Policies | Devices        | Objects         | AMP Intelligen           | ce                                       |                              |                | ● <sub>1</sub> Deploy | System Help 🔻                                  | dperezve 🔻                      |
|--------------------------------|----------|----------------|-----------------|--------------------------|------------------------------------------|------------------------------|----------------|-----------------------|------------------------------------------------|---------------------------------|
| Object Management              | Intrusi  | on Rules       |                 |                          |                                          |                              |                |                       |                                                |                                 |
| URL object represents a single | e URL or | IP address. Yo | u can use URL ( | objects and groups in va | rious places, including access control p | policies and event searches. | For example, y | Add URL               | Filter     Show Ur     ss control rule that bl | used Objects<br>ocks a specific |
| Security Group Tag             | ^        | Name           |                 |                          |                                          |                              | Value          |                       | Override                                       |                                 |
| 4 🛒 Security Intelligence      |          |                |                 |                          |                                          |                              |                |                       |                                                |                                 |
| DNS Lists and Feeds            | ;        |                |                 | _                        | No reco                                  | ords to display              | -              |                       |                                                |                                 |
| Network Lists and Fe           | eeds     |                |                 | New URL Obje             | ects                                     | ?                            | ×              |                       |                                                |                                 |
| URL Lists and Feeds            |          |                |                 | Name                     | Management Tunnel                        |                              |                |                       |                                                |                                 |
| Sinkhole                       |          |                |                 | Description              |                                          |                              |                |                       |                                                |                                 |
| SLA Monitor                    |          |                |                 |                          |                                          |                              |                |                       |                                                |                                 |
| Time Zone                      |          |                |                 |                          |                                          |                              |                |                       |                                                |                                 |
| Tunnel Zone                    |          |                |                 | URL                      | https://dperezve.jyoungta-labdoma        |                              |                |                       |                                                |                                 |
| URL                            |          |                |                 | Allow Overrides          |                                          |                              |                |                       |                                                |                                 |
| \$ Variable Set                |          |                |                 |                          |                                          |                              |                |                       |                                                |                                 |
| S VLAN Tag                     |          |                |                 |                          |                                          | Save Cancel                  |                |                       |                                                |                                 |
| 4 😥 VPN                        |          |                |                 |                          |                                          |                              |                |                       |                                                |                                 |
| ManyConnect File               |          |                |                 |                          |                                          |                              |                |                       |                                                |                                 |
| R. Certificate Map             |          |                |                 |                          |                                          |                              |                |                       |                                                |                                 |
| Group Policy                   |          |                |                 |                          |                                          |                              |                |                       |                                                |                                 |
| IKEV1 IPsec Proposi            | а        |                |                 |                          |                                          |                              |                |                       |                                                |                                 |
| IKEV1 POICY                    | al       |                |                 |                          |                                          |                              |                |                       |                                                |                                 |
| A TKEY2 Index                  | ~        |                |                 |                          |                                          |                              |                | No data to display    | < < Page 1                                     | of 1 > >  C                     |
|                                |          | _              | _               |                          |                                          |                              | _              |                       | _                                              | als al                          |
| Last login on Monday, 2021-04  |          |                |                 |                          | How To                                   |                              |                |                       |                                                | cisco                           |

変更を保存して、オブジェクトをオブジェクトリストに追加します。

手順7:URLエイリアスの定義

o

AnyConnect設定でURLエイリアスを有効にするには、Devices > VPN > Remote Accessの順に移動し、鉛筆アイコンをクリックして編集します。

次に、Connection Profileタブで手元の設定を選択し、Aliasesに移動してAddボタンをクリックし、URL AliasドロップダウンでURL Objectを選択します(図1の矢印Aを参照)。Enabledチェック ボックスがオンになっていることを確認します。

| Overview Analysis Policies Device                                                                                                    | Edit Connection Pr                                                                              | file ? ×                                                                                                    | 🖣 Deploy System Help 🔻 dperezve 🔻 |
|----------------------------------------------------------------------------------------------------|-------------------------------------------------------------------------------------------------|----------------------------------------------------------------------------------------------------|-----------------------------------|
| Device Management         NAT         VPN ► Rem           AnyConnect_Management_         Enter Description         Enter Description | Connection Profile:*<br>Group Policy:*                                                          | AnyConnect_Management_Tunnel                                                                                                    | Policy Assignments (1)            |
| Connection Profile         Access Interfaces           Name         DefaultWEBVPNGroup           AnyConnect_Management_Tunnel        | Client Address Assign<br>Alias Names:<br>Incoming users can cl<br>can be turned on or o<br>Name | Add URL Alias  URL Alias:  Enabled  OK Cancel  OK Cancel                                                                                            | nel                               |
|                                                                                                    | URL Alias:<br>Configure the list of U<br>system will automatic                                  | L alias which your endpoints can select on web access. If users choose the following URLs,<br>by log them in via this connection profile.<br>Status |                                   |
| Last login on Monday, 2021-04-05 at 23:55:27 PM from                                                                                 | n rtp-vpn4-759.cisco.com                                                                        | Save Cancel                                                                                                    | alialia<br>cisco                  |

## 確認

導入が完了したら、AnyConnect VPNプロファイルを使用した最初の手動AnyConnect接続が必要 です。この接続中に、管理VPNプロファイルがFTDからダウンロードされ、

C:\ProgramData\Cisco\Cisco AnyConnect Secure Mobility Client\Profile\MgmtTunに保存されます 。この時点から、ユーザの操作なしで、管理VPNプロファイルを介して後続の接続を開始する必 要があります。

# トラブルシュート

証明書検証エラーの場合:

- ・ 認証局(CA)のルート証明書がFTDにインストールされていることを確認します。
- 同じCAによって署名されたID証明書がWindowsマシンストアにインストールされていることを確認してください。
- CNフィールドが証明書に含まれており、管理VPNプロファイルのサーバリストで定義されているFQDNおよびURLエイリアスで定義されているFQDNと同じであることを確認します。

開始されていない管理トンネルの場合:

- 管理VPNプロファイルがダウンロードされ、C:\ProgramData\Cisco\Cisco AnyConnect Secure Mobility Client\Profile\MgmtTunに保存されていることを確認します。
- ・ 管理VPNプロファイルの名前がVpnMgmtTunProfile.xmlであることを確認します。

接続の問題については、DARTバンドルを収集し、詳細な調査を行うためにCisco TACにお問い合 わせください。 翻訳について

シスコは世界中のユーザにそれぞれの言語でサポート コンテンツを提供するために、機械と人に よる翻訳を組み合わせて、本ドキュメントを翻訳しています。ただし、最高度の機械翻訳であっ ても、専門家による翻訳のような正確性は確保されません。シスコは、これら翻訳の正確性につ いて法的責任を負いません。原典である英語版(リンクからアクセス可能)もあわせて参照する ことを推奨します。